## 6.1 Perfil

Si se accede al menú **Mi Cuenta -> Perfil**, se podrán visualizar los datos del perfil, que ya se encuentran cargados en el sistema, agrupados en cinco secciones:

- Datos Personales.
- Formación.
- Datos de Contacto.
- Documentación.
- Consultor.

La forma de cargar los datos en cada una de estas fichas, coincide con lo indicado en las siguientes sub - secciones:

- <u>5.1 Datos de Perfil -> Datos personales</u>
- <u>5.2 Datos de Perfil -> Formación</u>
- <u>5.3 Datos de Perfil -> Datos de contacto</u>
- <u>5.4 Datos de Perfil -> Documentación</u>
- <u>5.5 Datos de Perfil -> Consultor</u>

URL de origen: https://instructivos.sistemas.unpa.edu.ar/pagina/61-perfil